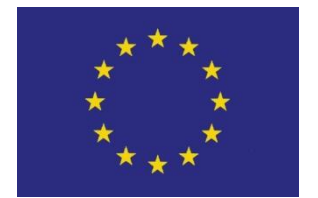

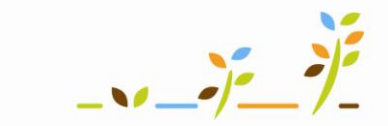

PROGRAM ROZVOJE VENKOVA

Evropský zemědělský fond pro rozvoj venkova: Evropa investuje do venkovských oblastí

# Portál farmáře

# Jak evidovat produkty a krmiva v EPH

Podklady pro školení

Říjen 2010

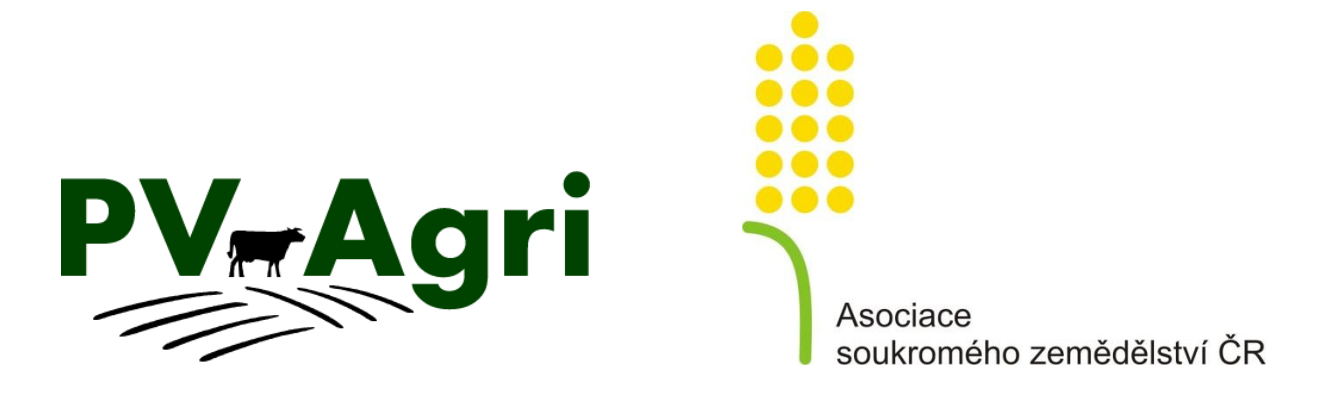

pvagri@pvagri.cz

### Obsah

| 1. | Zákla                     | dní informace k evidenci produktů/krmiv | 3 |  |  |  |  |
|----|---------------------------|-----------------------------------------|---|--|--|--|--|
| 2. | Vlast                     | ní výroba krmiva/produktu               | 3 |  |  |  |  |
|    | 2.1                       | Založení skladu                         | 4 |  |  |  |  |
| 3. | . Zadání ostatních pohybů |                                         |   |  |  |  |  |
|    | 3.1                       | Pohyb spotřeba                          | 5 |  |  |  |  |
|    | 3.2                       | Pohyb nákup, prodej, jiný               | 6 |  |  |  |  |
| 4. | Sklad                     | ové karty produktů/krmiv                | 6 |  |  |  |  |

# 1. Základní informace k evidenci produktů/krmiv

V EPH je možné evidovat výrobu a spotřebu krmiv a produktů. Hlavním účelem je:

- usnadnit zemědělcům plnění nové podmínky cross compliance (od 1. 1. 2011 bude v rámci cross compliance kontrolováno vedení záznamů o zdroji a množství krmiva a jeho spotřebě, každý zemědělec bude muset prokázat dohledatelnost původu krmiva užitého ke zkrmení určité kategorii zvířat v rámci svého hospodářství),
- umožnit zemědělcům vést vlastní evidenci výroby a užití zemědělských produktů/krmiv (výroba, prodej, nákup, spotřeba).

Princip fungování evidence krmiv a produktů lze shrnout do následujících bodů:

- 1. Zadání vlastní výroby krmiva/produktu.
- 2. Zadání ostatních pohybů (prodej, nákup, spotřeba, jiné) krmiva/produktu.
- 3. Přehled pohybů Skladová karta produktu/krmiva.

### 2. Vlastní výroba krmiva/produktu

Pro zadání výroby krmiva/produktu musím mít založené parcely/areály a k datu výroby, na nich uvedenou plodina (samostatný podklad pro školení *Parcely, Areály*). Postup zadání vlastní výroby je následující:

1. Kliknu na *"Parcely/Nová aplikace*" (obdobně *Areály/Nová aplikace*) a zvolím parcelu/areál, ze kterého krmivo/produkt vyrábím.

**POZOR!** Do kolonky datum a čas aplikace je nutné zapsat datum sklizně plodiny na parcele.

- V části formuláře "Evidence výroby" vyberu "Produkt". Nabízí se podle druhu plodiny pěstované na parcele k datu sklizně. V případě, že mi nabídka produktu nevyhovuje, kontaktuji <u>helpdesk@mze.cz</u> a požádám o doplnění číselníku. Povinné je zadání "Výnosu na ha" nebo "Výnosu celkem" (druhý se vždy dopočte).
- 3. Nepovinně mohu zadat šarži/označení produktu, sklad a poznámku. Nevyplním-li poznámku, načte se mi na skladovou kartu automaticky název parcely. Šarže je vhodná pro označování minimálně ročníků sklizní např. seno 2010, sklizeň 2010 apod. (bilanční karty pak budou přehlednější). Sklad je nepovinný, avšak mám-li např. více seníků, je vhodné jej uvádět. Evidence opět bude přehlednější. Sklad mohu zadat do číselníku skrze menu "Vlastní objekty/sklady".
- 4. Další produkt/krmivo přidám tlačítkem "Přidat další produkt" (např. v situaci kdy z jednoho pole se sklízí např. seno balíkované a současně seno "volně ložené"). Odstranění řádku provedu zaškrtnutím rámečku "Odstr.". Po zadání všeho potřebného kliknu na "Uložit".

| PARCELA: Buda u lesa(690-0990/511<br>DATUM A ČAS APLIKACE: 01.08.2010<br>PLÁNOVANÁ APLIKACE: □<br>CÍLOVÁ PLODINA: *<br>ZPŮSOB APLIKACE: Vlastní zařízení ▼<br>TANKMIX: Ne | Kopie předchozí apli                           | ace Nitrát                               | <b>1</b> - Zvolír<br>a zapíšu        | n parcel<br>datum s            | u/areál<br>klizně.                            | APLIKO<br>Odečítatelné plo<br>Typ | VÝMĚRA PARCE<br>VÁNO NA VÝMĚŘE:<br>ochy:<br>Šíře pásma Výmě | . <b>Y:</b> 0,88 ha<br>0,88 ha<br>r <b>a Odečíst</b> |
|----------------------------------------------------------------------------------------------------|------------------------------------------------|------------------------------------------|--------------------------------------|--------------------------------|-----------------------------------------------|-----------------------------------|-------------------------------------------------------------|------------------------------------------------------|
| HNOJIVA<br>Hnojivo                                                                                                    | Šarže/Označení/CZ **                           | Dávka<br>MJ/ha Mn                        | ož. celk. MJ<br>kg ↓                 | Sušina<br>kg/ha kg             | N <sup>P</sup> 2 <sup>O</sup> 5<br>)/ha kg/ha | K <sub>2</sub> O<br>kg/ha         | Přidat dalš<br>prav. Poznámka                               | (hnojivo<br>Odstr.                                   |
| PŘÍPRAVKY NA OCHRANU ROSTLIN<br>Název POR<br>2 - Vyberu produkt<br>P výnos na ha nebo                                                                                     | <sup>šarže</sup><br>t a zadám<br>výnos celkem. | Dávka MJ/ha<br><b>3</b> — N<br>ITF sklad | Množ. celk.<br>Nohu zada<br>a poznár | MJ Cilový<br>at šarži,<br>nku. | ŠO/jiný účel                                  | ŘEBA CELK POZN                    | <b>4</b> – Zde<br>přidám dal<br>produkt.                    | ŠÍ                                                   |
| EVIDENCE VÍKOBY - NEPOVINNÉ<br>PRODUKT<br>Luční směs trav-senáž - baliky<br>Uložit                                                                                        | VÝNOS<br>t/ha<br>2 1                           | ŠARŽE/OZNA<br>1,7 Seno 2010              | ČENÍ SKLAD<br>Sklad sena             |                                | POZNÁI                                        | ИКА                               | Přidat další                                                | orodukt<br>Odstr.                                    |

#### 2.1 Založení skladu

Založení skladu/skladů provedu v části "Číselníky/Vlastní objekty/sklady".

- Kliknu na "Nový" a vyplním požadované údaje. Poté kliknu na "Vložit".
- U skladů typu seník, stoh apod. zadám "Velikost" libovolnou. Její zadání je povinnou položku, ale na vedení evidence nemá vliv.
- Číselníky <u>Vlastní objekty/sklady</u> Základni a statková hnojiva Registrovaná hnojiva Vlastní hnojiva Registrované POR <u>Vlastní POR</u> <u>Vlastní druhy, kategorie zvířat</u>

Založený sklad/sklady se mi poté automaticky nabídne při zadávání pohybů krmiva/produktu. Pro dohledatelnost použití krmiva je vhodné si sklad založit, zvláště pokud mám více míst, kde krmiva skladuji.

| Typ<br>objektu | Číslo | Název            | Obec        |                   | Poznámka       | Velikost   | МЈ                     | Datum vzniku<br>objektu       | Datum zruše<br>objektu | ení      |
|----------------|-------|------------------|-------------|-------------------|----------------|------------|------------------------|-------------------------------|------------------------|----------|
| sklad          | 1     | Sklad pro mák    | Kobyly      | Výběr             |                | 2000       | m2 •                   | 01.01.2007<br><u>Kalendář</u> | -                      | Kalendái |
| sklad          | 2     | Sklad sena       | Kobyly      | <u>Výběr</u> 1000 |                |            |                        | 01.01.2007<br><u>Kalendář</u> | Kalenda                |          |
| sklad          | 3     | Suška AGRO RUBÍN | Soběslavice | Sklad zakl        | ádám tlačítker | n "Nový" a | t •                    | 01.01.2008<br><u>Kalendář</u> |                        | Kalendái |
| skleník        | 1     | Pokusný skleník  | Kobyly      | vyplněním         | požadovanýc    | m2 •       | 01.01.2007<br>Kalendář | 30.04.2009                    | Kalendái               |          |

## 3. Zadání ostatních pohybů

Ostatní pohyby produktu/krmiva jako "*Nákup"*, "*Prodej"*, "*Spotřeba"*, "*Jiný"* zadávám v části "*Skladové karty/Evidence"* (lze teoreticky zadat i pohyb "*Výroba"*, ale doporučen je postup uvedený v kapitole 2).

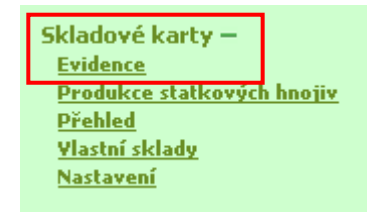

V části *"Skladové karty/Evidence*" se nacházejí karty krmiv/produktů, u kterých byl zaevidován nějaký pohyb. Automaticky vidím 10 karet s posledním pohybem. Není-li mezi nimi karta krmiva/produktu, se kterým chci pracovat, použiji vyhledání pomocí číselníku krmiv/produktů uvedený pod písmenem "K". Stejným postupem mohu rovněž vytvořit kartu produktu/krmiva, u kterého žádný pohyb zaevidován ještě nemám.

#### Postup vyhledání/vytvoření karty krmiva/produktu je následující:

- 1. Kliknu na písmeno "K" vedle kolonky název. Do kolonky "*Název*" mohu vepsat první písmena názvu produktu.
- V číselníku krmiv/produktů jsou v případě zatržení políčka "Používané" viditelné jen karty se zaevidovaným pohybem. Není-li políčko "Používané" zatrženo, nabízí se celý číselník krmiv/produktů.
- 3. Kartu aktivuji poklikem na zeleně podtržený název produktu/krmiva karta se rozbalí do spodní části obrazovky.

| Karty s pos<br>Luční směs<br>b                         | ledním pohybem:<br><u>trav-senáž -</u> <u>Luční směs t</u><br>aliky <u>(volně lo</u><br>r | <u>rav-seno</u><br>žené)<br>skotu do 2 | Luční<br>(1 | Číselník krmiv - Windo<br>krmiv - Windo<br>https://eagritest.cz/ss                                               | lorer<br>orm.krmiva | iva_lov?Z_FILTER=&Z_CH 🔒 🐼 |                                                             |                            |    |   |
|--------------------------------------------------------|-------------------------------------------------------------------------------------------|----------------------------------------|-------------|----------------------------------------------------------------------------------------------------|---------------------|----------------------------|-------------------------------------------------------------|----------------------------|----|---|
| <b>1</b> – Do                                          | skladové karty se                                                                         | <u>iku</u>                             | Výk         | Číselník kr                                                                                                    | miv                 | 2                          | <mark>2 –</mark> Po z                                       | zatržení                   |    |   |
| dostan<br>vyhleda<br>Kartu z                           | u primo, nebo<br>áním z číselníku.<br>de mohu i vytvořit.                                 | MDP                                    |             | Kritéria vyhledávání pro výběr názvu krmiva:<br>Používané 💟 Najít<br>V případě zatržení políčka POUŽÍVANE se nat |                     |                            | políčka "Používané"<br>uvidím jen krmiva<br>se zaevidovaným |                            |    |   |
|                                                        |                                                                                           | VÝBĚRO                                 | VÁ KRI      | dosud zaevidovan nejak                                                                                           | у ропур, а 200      | lazuje                     | ohybe                                                       | em.                        |    |   |
| <b>ДАТИМ РОНУВИ ОД:</b> 30.09.2006 🖾 <b>ДО:</b> 31.12. |                                                                                           |                                        |             | Název krmiva                                                                                                    | Platnost<br>od      | Platnost<br>do             | Šarže                                                       | Aktuální<br>stav           | MJ |   |
| Denterrow                                              |                                                                                           |                                        | SKL         | <u>Luční směs trav-</u><br>senáž - balík <u>y</u>                                                                | )1.01.2000          |                            |                                                             | 1,18                       | t  |   |
| Datum                                                  | <b>3</b> – Kartu aktivuji po                                                              | klikem                                 | isto /      | Luční směs trav-                                                                                                 | 01.01.2000          |                            |                                                             | ,88                        | t  | + |
|                                                        | na zelený název.                                                                          |                                        |             | Internet   Chráněný re                                                                                           | žim: Zapnuto        |                            | 4                                                           | <ul> <li>₹ 110%</li> </ul> | •  |   |

#### 3.1 Pohyb spotřeba

Používám, dochází-li ke spotřebování krmiva/produktu v rámci podniku. Postup zadání je následující:

- Na skladové kartě vybraného krmiva/produktu kliknu na "Nový pohyb" a v řádku vyberu "Spotřeba". Zadám datum spotřeby a množství – množství zadávám s mínusem jakožto úbytek!!
- 2. V okénku "Provozovna" se mi nabídne CZ mé provozovny/provozoven. Vyberu provozovnu, kde bylo krmivo spotřebováno a zvolím kategorii zvířat, které bylo krmivo zkrmeno. Pokud mám jedno hospodářství a všechny kategorie zvířat krmím shodným krmivem, pak obě pole nechám v předvyplněném stavu.
- Vyplnění poznámky, šarže a skladu je nepovinné. Pro dohledatelnost pohybu krmiva je však založení a vyplňování skladu doporučeno, obzvláště máte-li více skladů. Rovněž tak odlišení ročníků sklizní. Zadaný pohyb uložím.

| HNOJIVO/POR/KRMIVO/PRODUKT<br>KRMIVO/PRODUKT: Luční směs trav-seno (volně ložené)<br>VÝBĚROVÁ KRITÉRIA<br>DATUM POHYBU OD: b1.01.2009 DO: 31.12.2010 SAVEL/ |                        |          |        |                |                       | <b>1</b> – Zadán<br>typ pohyt | n nový p<br>ou "Spot | ohyb na kartě zvo<br>řeba". Zadám dat                | oleného krmiva a s<br>cum a množství. | vyberu         |
|----------------------------------------------------------------------------------------------------|------------------------|----------|--------|----------------|-----------------------|-------------------------------|----------------------|------------------------------------------------------|---------------------------------------|----------------|
| 3 – 3                                                                                                    | <mark>Zde ulo</mark> ž | ím.      | ι      | Jložit         | Nový pohyb            | Skladová karta                | Regleta              | a                                                    | ZÁZN./STR.:                           | 50             |
|                                                                                                    |                        |          | -      |                |                       | SKLAD                         | OVÉ POHYBY           |                                                      |                                       | _              |
| Тур                                                                                                    | Datum 🔺                | Množství | MJ (P) | oznámka /      | Místo / Subjekt       | Šarže/Označení                | Sklad                | Provozovna                                           | Kategorie zvířat                      | Akce nad zázn. |
| Spotřeba                                                                                                    | 31.07.2010             | -0,50    | t 🔹 🕶  |                |                       | Seno - jaro 2010              | Sklad sena           | ✓ CZ 51004853 Kobyly, 93                             | Býci do 2 let<br>Jalovice do 2 let    | Modif. Odstr.  |
| Výroba                                                                                                    | 18.06.2010             | 1,77     | t      | 2 – \<br>3 – N | /yberu pi<br>Mohu vyt | ovozovnu a<br>prat sklad, vo  | kategoi<br>epsat ša  | rii zvířat, které da<br><mark>rži a poznámku.</mark> | ným krmivem krm                       | ıím. —         |

#### 3.2 Pohyb nákup, prodej, jiný

Používám, dochází-li k nákupu/prodeji krmiva/produktu v rámci podniku (popřípadě k jinému typu pohybu např. krádež balíků, ztráta krmiva). Postup zadání je následující:

- Na skladové kartě vybraného krmiva/produktu kliknu na "Nový pohyb" a v řádku vyberu "Nákup" nebo "Prodej" nebo "Jiný". Zadám datum pohybu a množství. V případě úbytku ze skladu zadávám pohyb vždy s mínusem.
- 2. Do kolonky *"Poznámka/Místo/subjekt"* zadám, od koho byl produkt nakoupen/komu byl prodán. Vyplnění této kolonky je zde povinné.
- 3. Vyplnění šarže/označení a skladu je nepovinné. Zadaný pohyb uložím.

| HNOJIVO/POR/KRMIVO/P<br>KRMIVO/PRODUKT: Pšenice setá ozimá-zrno<br>VÝBĚROVÁ KRITÉRI | 1 + 2 – Přes "Nový pohyb" zadám např. nákup<br>pšenice. Vyplnění " Poznámky" je povinné. |                            |         |             |  |  |  |
|-------------------------------------------------------------------------------------|------------------------------------------------------------------------------------------|----------------------------|---------|-------------|--|--|--|
| <b>DATUM POHYBU OD:</b> 30.09.2006 💆 <b>DO:</b> 31.12.2010 🖉                        | ŠARŽE/OZNAČENÍ: Bez rozlišení 🔻 SKLAD:                                                   |                            | Vyči    | stit pohyby |  |  |  |
| Uložit Nov                                                                          | ý pohyb Skladová karta Regleta                                                           | <b>3</b> – Označení a skla | d       | ZÁZN./STR.: |  |  |  |
| 3 – Zde uložím.                                                                     | SKLADOVÉ POHYBY                                                                          | jsou nepovinné.            |         |             |  |  |  |
| Datum 🔺 Mnozstvi MJ (P)Poznamka / Misto / S                                         | Subjekt sarze/Oznaceni Sklad                                                             | 1040204118                 | Kategor | e zvirat    |  |  |  |
| Nákup 🔻 14.07.2010 200,00 t 🔹 ZD Slota                                              | Fa 46/2010 🛛 pepův 👻                                                                     |                            | •       |             |  |  |  |

## 4. Skladové karty produktů/krmiv

Na vlastní skladové kartě produktu/krmiva mám možnost zobrazení, případně tisku přehledu skladu do Excelu pomocí tlačítka *"Skladové karty*" nebo *"Regleta*". Období, za které chci přehled zobrazit, volím v části formuláře *"Výběrová kriteria*". Skladová karta bilance výroby a spotřeby krmiv dokládá dohledatelnost původu krmiv.